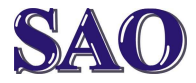

Do internetového prohlížeče napíšeme např. adresu **www.stahuj.cz** a po otevření www stránky do pole pro vyhledávání softwaru napíšeme "**vlc player**" a klikneme na **Hledat** 

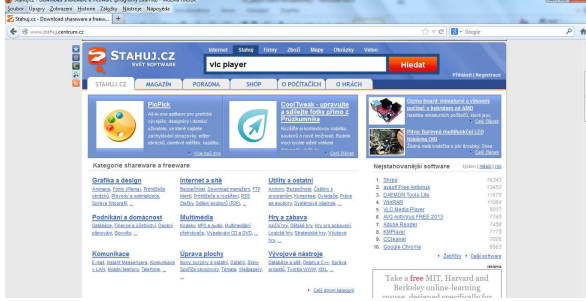

Po otevření stránky s výsledky vyhledávání klikneme na první odkaz VLC Media Player 2.0.5 Win

|                                              |                                                                                                    |                 | ····································· | - |
|----------------------------------------------|----------------------------------------------------------------------------------------------------|-----------------|---------------------------------------|---|
|                                              | Informed Flates Dates That them the                                                                               | 1000            | i v c (El conju                       |   |
|                                              | Z vic player                                                                                                    | Hledat          |                                       |   |
| STAHUJ.CZ MAGAZ                              | IN PORADNA SHOP O POČÍTAČÍCH O I                                                                                  | HRÁCH           | Pfibliant   Exgintrace                |   |
| Výsledky hiedání 1 - 10 z 1                  | 6 na dotaz "vite player"                                                                                          |                 |                                       |   |
| Programy na štahuj<br>Člárky v Magadnu (15)  | SW/CZ Dependuje<br>PowerDVD 12 Ultra                                                                              |                 |                                       |   |
| - Ratit pode<br>Hotnochi                     | swicedrum (2                                                                                                    |                 |                                       |   |
| Nikov<br>Počku statemi<br>Data<br>Velikost   | VLC Media Player 2.0.5 Win (bpg) = Im<br>Pratopý motoreddári planded<br>PC - Mutoréda - Mutoreddári planded       | (435 hodroaen)  | Freeware 21.3 MB                      |   |
| Viechny Iconce Energy Conce Shoreware        | VLC Media Plaver 1.1.11 (tel) 🛏 🛤<br>Praktický multimediání překáseč<br>PC - Multimédia - Multimediání překáseč   | (435 hodrocen)  | Freeware 20.0 MB                      |   |
| Viechny jazyky <u>Onato</u> Im Storenster Im | KMPlayer 3.0.0.1442 Old (set) ==<br>Všestavný nullimedální přetrávač<br>PC = Multimédál = Multimedální přetrávače | (fi22 hodropen) | Freeware 10,9 MB                      |   |
| · Viechny wrze                               | VLC Media Player 2.0.5 Mac (901) he im<br>Praticiji muterodnih planikač<br>PC - Indenida - Indenediai cienskalo   | (K35 hadriden)  | Freework 41,2 MB                      |   |
| · Viectry kategorie                          | VLC Media Player Skiny (pp) == ==<br>Psidari metimedidiri plandudi                                                |                 | Freeware 37.0 MB                      |   |

## Poté klikneme na Stáhnout

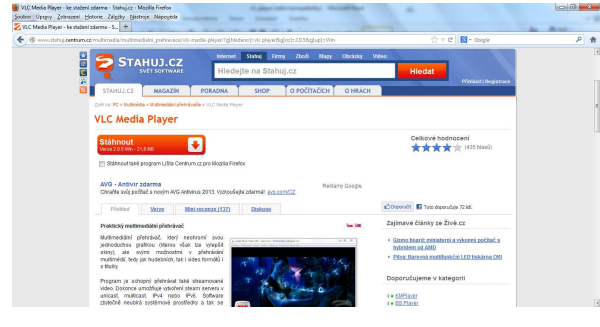

## Po otevření okna zvolíme Uložit soubor

| volili jste otevirat:           |                                           |  |
|---------------------------------|-------------------------------------------|--|
| 💽 vlc-2.0.5-win32.exe           |                                           |  |
| což je: Binary File (21,9 MB)   |                                           |  |
| z: http://ftp-stahuj.centrum.cz |                                           |  |
| hcete tento soubor uložit?      |                                           |  |
|                                 | (m. m. m. m. m. m. m. m. m. m. m. m. m. m |  |

Po stažení 2x klikneme na ikonu kužele

| le Správce stahování                        |       |
|---------------------------------------------|-------|
| vlc-2.0.5-win32.exe<br>21,9 MB — centrum.cz | 12:14 |
|                                             |       |
|                                             |       |

#### a Spustit

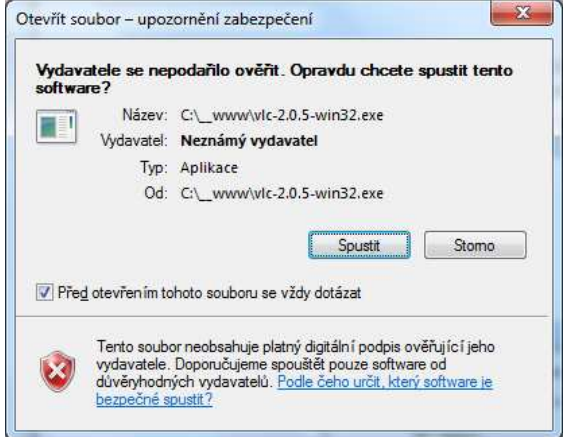

# V případě požadavku na povolení změn, zvolíme **Ano**

| D    | Chcete následu<br>vydavatele pov                | ujícímu programu od neznámého<br>volit provedení změn v tomto počítači? |
|------|-------------------------------------------------|-------------------------------------------------------------------------|
|      | Název programu:<br>Vydavatel:<br>Původ souboru: | vlc-2.0.5-win32.exe<br><b>Neznámý</b><br>Staženo z Internetu            |
| e) z | obrazit podrobnosti                             | Ano                                                                     |

## Jazyk necháme **Cesky** a klikneme na **OK**

| 4 | Please select a language. |
|---|---------------------------|
|   | Cesky                     |
|   | OK Cancel                 |

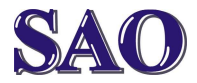

## VLC player – program pro přehrávání audio a video souborů

Manuály jsou vytvářeny firmou SAO Computers jako bezplatná podpora klientů. www.saocomp.cz

. . .

#### Poté klikneme na Další

| 🛓 Instalovat VLC media playe | er 2.0.5                                                                                                    |
|------------------------------|----------------------------------------------------------------------------------------------------|
|                              | Vítejte v průvodci instalace<br>programu VLC media player 2.0.5                                                                                                    |
|                              | Tento průvodce Vás provede instalací VLC media player<br>2.0.5.<br>Před začátkem instalace je doporučeno zavřit všechny<br>ostatň aplikace. Toto umožní aktualizovat důležité<br>systémové soubory bez restartování Vašeho počítače.<br>Pro pokračování klikněte na 'Další'. |
|                              | Dalši > Storno                                                                                                    |

#### opět na **Dalš**í

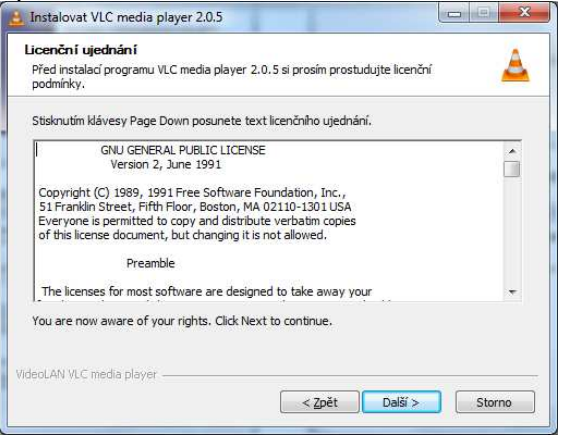

#### zase Další

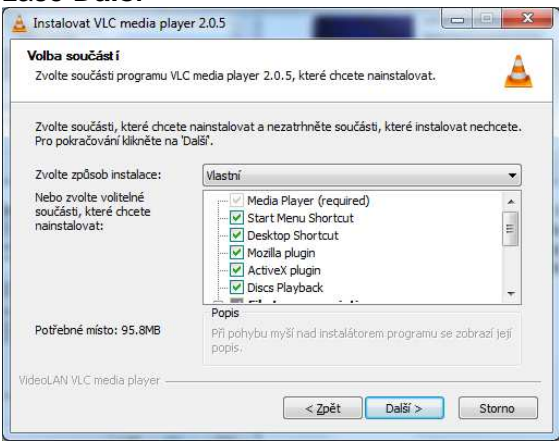

| Zvolte umístění instalace                                                                                                    |                                                                                                    |
|----------------------------------------------------------------------------------------------------|----------------------------------------------------------------------------------------------------|
| Zvolte složku, do které bude progra                                                                                          | im VLC media player 2.0.5 nainstalován.                                                                            |
| Setup nyní nainstaluje program VLC<br>jiné složky zvolte 'Procházet' a vybe<br>instalace.                                    | media player 2.0.5 do následující složky. Pro instalaci d<br>rte jinou složku. Klikněte na Instalovať pro zahájení |
|                                                                                                    |                                                                                                    |
|                                                                                                    |                                                                                                    |
| Cilová složka                                                                                                    |                                                                                                    |
| Cilová složka                                                                                                    |                                                                                                    |
| Clová složka<br>C:\Program Hiles (x86)\VideoLA                                                                               | NVLG Procházet                                                                                                    |
| Cllová složka<br>C:\Program Files (x86)\VideoLA<br>Potřebné misto: 95.8MB                                                    | NVLC Procházet                                                                                                    |
| Cilová složka<br>CNProgram Files (x86) Videol A<br>Potřebné místo: 95.8MB<br>Volné místo: 324.5GB                            | NVLG Ptocházet                                                                                                    |
| Clová složka<br>Chyrogram Files (x86) VideoL4<br>Potřebné místo: 95.8MB<br>Volné místo: 324.5GB<br>ténd AN VI C media plaver | NWEC Procházet                                                                                                    |

# po dokončení Instalace klikneme na **Dokončit**

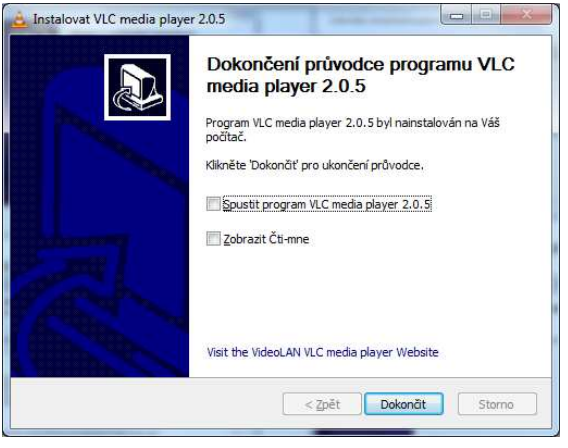

Tímto máme instalaci programu hotovou, na pracovní ploše se vytvořila ikona oranžového kužele jako zástupce pro spuštění programu VLC Media Player.